# **SIEMENS**

.

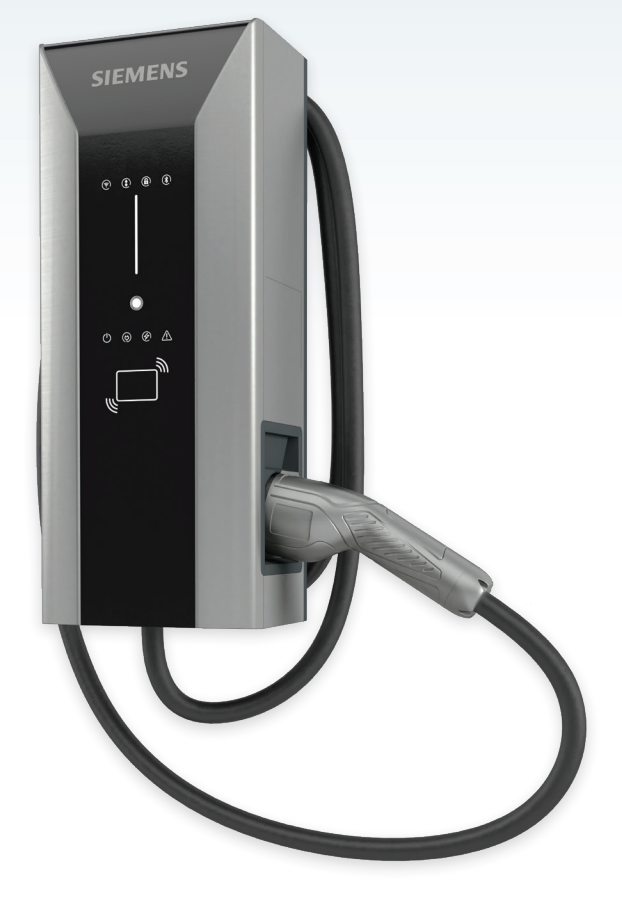

Configuration Tool-Installationshandbuch Version 1.1.2

# VersiCharge<sup>™</sup> AC

Ladestation für Elektrofahrzeuge

siemens.com/versicharge

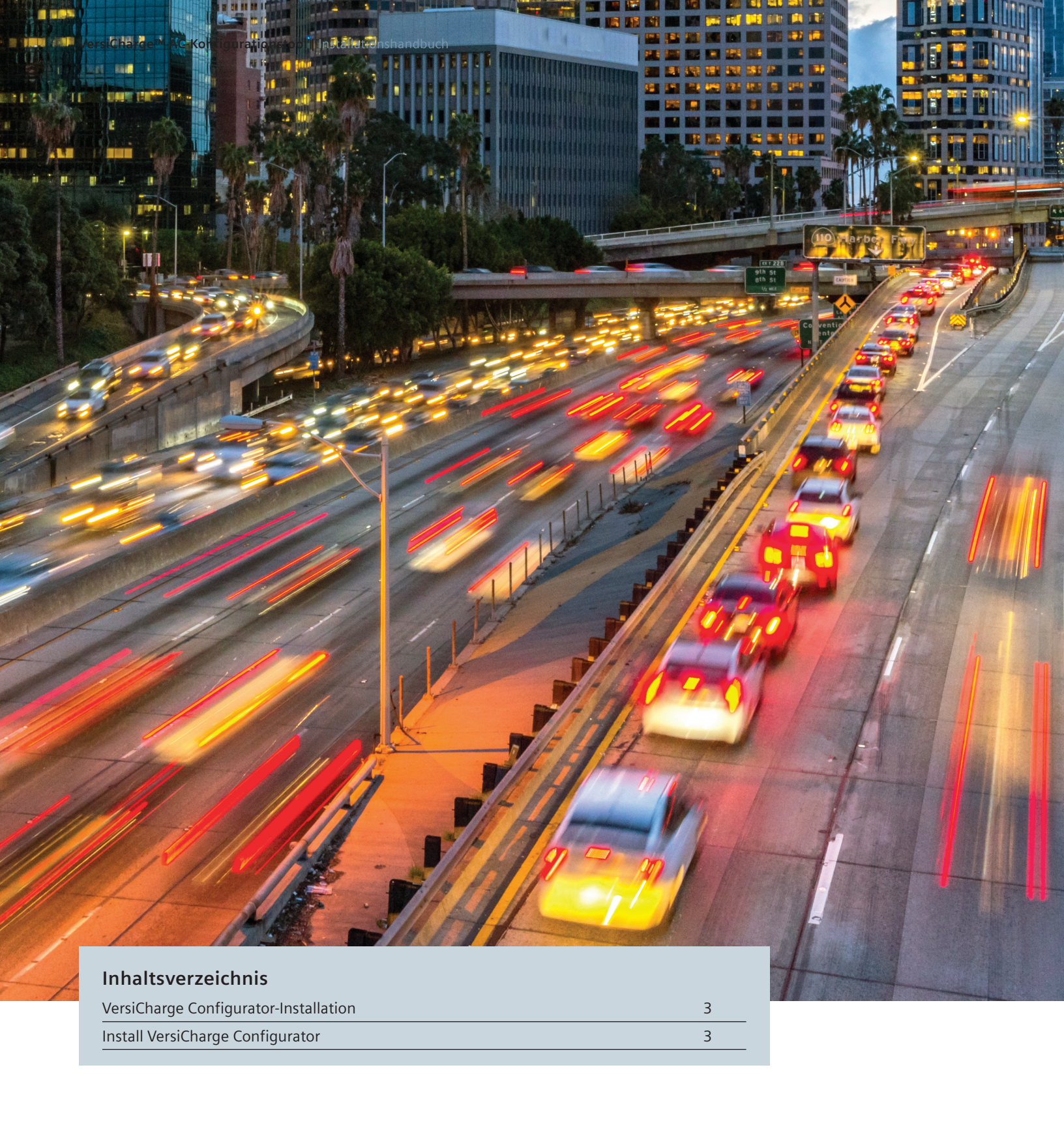

### VersiCharge Configurator-Installation

Den VersiCharge Configurator auf einem Windows 10-Betriebssystem installieren, um Ladegeräte in Betrieb zu nehmen.

Die folgenden Ladegeräte werden vom VersiCharge Configurator unterstützt:

- Alle VersiCharge UL-Modelle werden unterstützt, außer denen mit den Teilenummern 8EM131X-XXX10-XXXX
- VersiCharge IEC-Modelle mit den Teilenummern 8EM131X-XXX0X-XXXX

Auf das Hilfesymbol klicken, um das Configurator-Benutzerhandbuch aufzurufen.

Das Installationspaket befindet sich unter usa.siemens.com/versicharge und siemens.com/versicharge.

#### Installieren von VersiCharge Configurator

Schritte zur Installation von VersiCharge Configurator:

- 1. Das Installationspaket herunterladen und in einem lokalen Ordner speichern. Das Installationspaket ist eine Zip-Datei mit der Namenskonvention VersiCharge\_Configurator\_Setup\_v<Version>.zip.
- 2. Die gezippten Dateien in einen Ordner Ihrer Wahl entpacken.
- 3. Zu den entpackten Zip-Dateien navigieren und auf Setup.exe doppelklicken.

Der Installations-Splash-Bildschirm wird angezeigt.

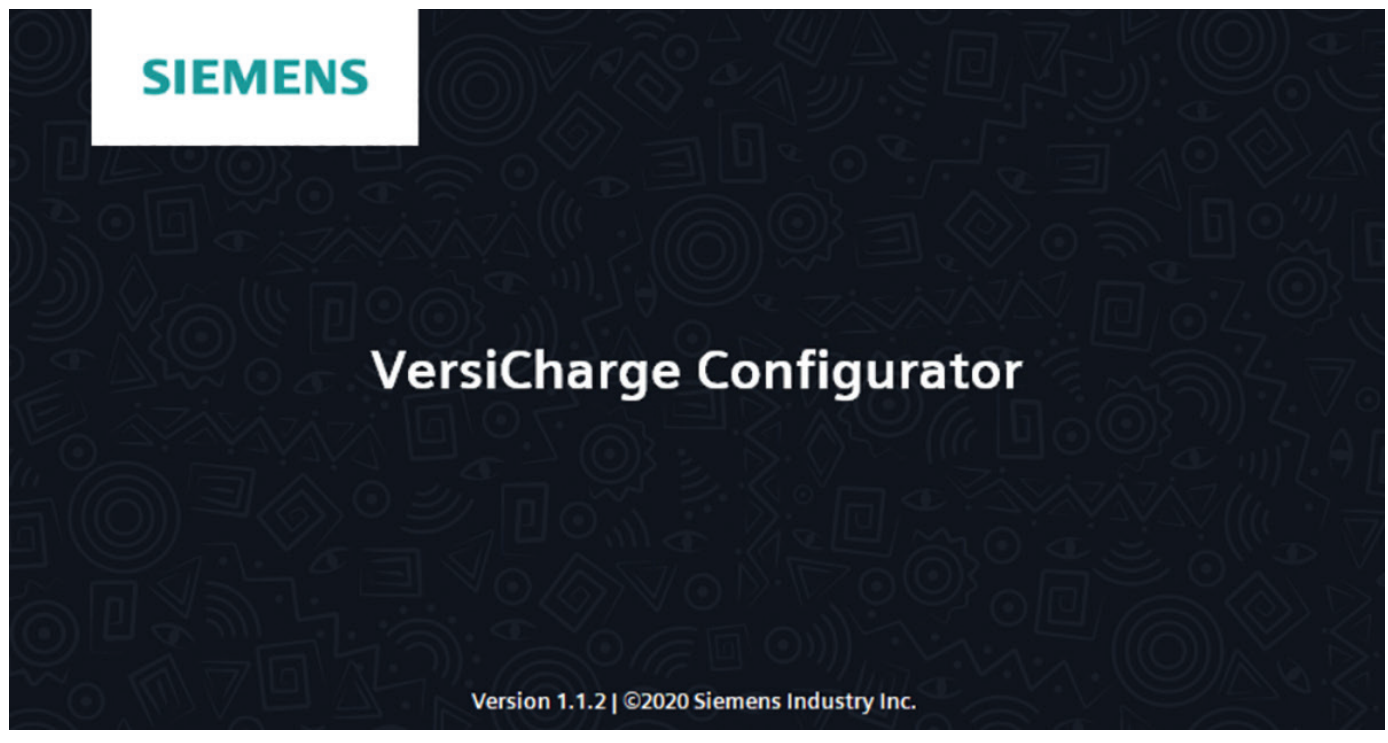

Abbildung 1. Installation Splash-Bildschirm

4. Auf "Weiter" klicken.

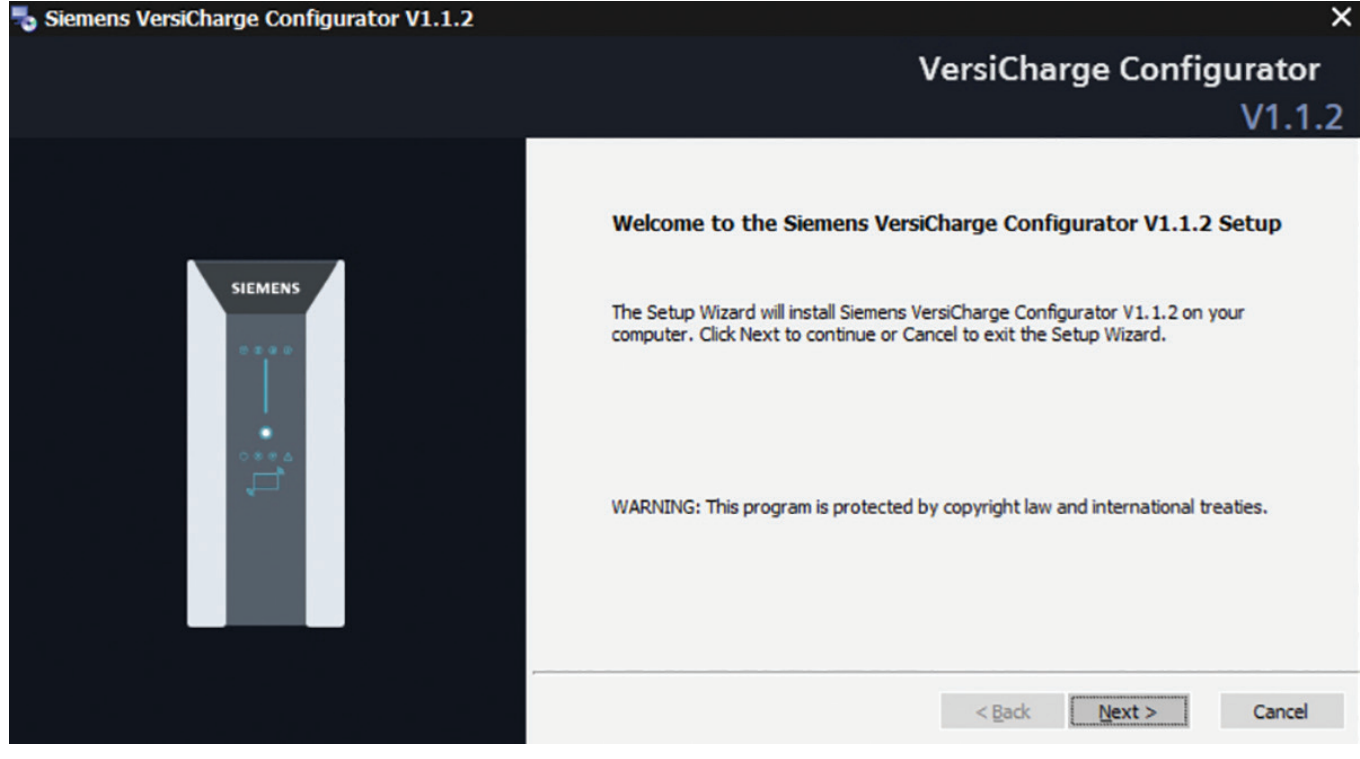

Abbildung 2. Willkommensbildschirm

5. Die Endbenutzer-Lizenzvereinbarung lesen. Das Kontrollkästchen aktivieren, um die Bedingungen der Vereinbarung zu akzeptieren. Auf "Weiter" klicken. Abbildung 3. EULA-Bildschirm.

| 👆 Siemens VersiCharge Configurator V1.1.2 | >                                                                                                    |
|-------------------------------------------|----------------------------------------------------------------------------------------------------|
|                                           | VersiCharge Configurator                                                                                                    |
|                                           | V1.1.2                                                                                                    |
|                                           | End-User License Agreement                                                                                                    |
|                                           | Please read the following license agreement carefully                                                                                                    |
| SIEMENS                                   | SIEMENS VersiCharge App End User License Agreement and Terms of<br>Use for PC Tool                                                                                                    |
| ****<br>•<br>•<br>•                       | If you are located in the EU or the United Kingdom, the End-User Licensing<br>Agreement and Terms of Use governing your acquisition and use of the<br>Licensed Software begins on page 10. Otherwise, the following terms<br>shall govern: |
|                                           | Corporate Info:<br>Siemens Industry, Inc.<br>3617 Parkway Lane<br>Peachtree Corners, GA 30092                                                                                                    |
|                                           | ☑ I accept the terms in the License Agreement                                                                                                    |
|                                           | Back Next Cancel                                                                                                    |

Abbildung 3. EULA-Bildschirm

6. Auf "Durchsuchen" klicken, wenn Sie den Standardinstallationsort ändern möchten.

| 🌄 Siemens VersiCharge Configurator V1.1.2 |                                                                                                    | ×              |
|-------------------------------------------|----------------------------------------------------------------------------------------------------|----------------|
|                                           | VersiCharge Config                                                                                                | gurator        |
|                                           | Destination Folder                                                                                                | V1.1.Z         |
|                                           | Specify the destination folder for the installation of Siemens VersiCharge Con<br>V1.1.2.                         | figurator      |
| SIEMENS                                   | Click Next to install Siemens VersiCharge Configurator V1.1.2 to the default for<br>Browse to choose another one. | older or click |
|                                           | C:\Program Files\Siemens Industry\VersiCharge Configurator\                                                       | Browse         |
|                                           | Create a desktop shortcut                                                                                         |                |
|                                           | < <u>B</u> ack <u>N</u> ext >                                                                                     | Cancel         |

Abbildung 4. Auswahl des Zielordners

- 7. Auf "Weiter" klicken, um fortzufahren.
- 8. Auf "Installieren" klicken, um mit der Installation zu beginnen.

| 🌄 Siemens VersiCharge Configurator V1.1.2 | ×                                                                                                    |
|-------------------------------------------|----------------------------------------------------------------------------------------------------|
|                                           | VersiCharge Configurator                                                                                                    |
|                                           | V1.1.2                                                                                                    |
|                                           | Ready to Install                                                                                                    |
|                                           | The setup is ready to begin the installation.                                                                                               |
|                                           | Click Install to begin the installation. Click Back to review or change any of your installation settings. Click Cancel to exit the wizard. |
|                                           | < <u>Back</u> Install Cancel                                                                                                    |
|                                           |                                                                                                    |

Abbildung 5. Bereit zum Installieren

#### VersiCharge<sup>™</sup> AC-Konfigurationstool | Installationshandbuch

9. Die Installation beginnt. Mit dem Installationsstatus können im linken Fensterbereich installierten Komponenten überwacht werden. Auf "Abbrechen" klicken, wenn die Installation abgebrochen werden soll.

| 🌄 Siemens VersiCharge Configurator V1.1.2 | ×                                                                                                    |
|-------------------------------------------|----------------------------------------------------------------------------------------------------|
|                                           | VersiCharge Configurator<br>V1.1.2                                                                                                    |
| Installing Components                     | Installing Siemens VersiCharge Configurator V1.1.2                                                                                                    |
| Siemens VersiCharge Configurator V1.1.2   | Please wait while the Setup Wizard installs Siemens VersiCharge Configurator<br>V1.1.2. This may take several minutes.<br>Status: Installing Siemens VersiCharge Configurator |
|                                           | < Back Next > Cancel                                                                                                    |

Abbildung 6. Installation läuft

10. Nach erfolgreicher Installation auf "Fertigstellen" klicken, um die Installation abzuschließen und den Installationsassistenten zu beenden.

| 퉣 Siemens VersiCharge Configurator V1.1.2 | ×                                                                                                    |
|-------------------------------------------|----------------------------------------------------------------------------------------------------|
|                                           | VersiCharge Configurator                                                                                                    |
|                                           | V1.1.2                                                                                                    |
| Installed Components                      | Completing the Siemens VersiCharge Configurator V1.1.2 Setup                                                                                                    |
| Siemens VersiCharge Configurator V1.1.2   |                                                                                                    |
|                                           | Siemens VersiCharge Configurator V1.1.2 has been successfully installed.                                                                                                    |
|                                           | You can review the setup logfiles at:<br>C:\ProgramData\Siemens Industry\VersiCharge<br>Configurator\Logs\Setup\VersiCharge_Configurator_SetupBundle.txt<br>Click the Finish button to exit the Setup Wizard.<br>Latest setup and manual available at:<br>http://www.usa.siemens.com/versicharge |
|                                           | < <u>B</u> ack <b>Finish</b> Cancel                                                                                                    |

Abbildung 7. Installation abgeschlossen

Im Installationsassistenten auf die Protokolldatei klicken, um das Installationsprotokoll einzusehen. Im Startmenü auf Siemens Industry > VersiCharge-Configurator klicken oder auf die Desktop-Verknüpfung VersiCharge-Configurator doppelklicken, um die Anwendung zu starten.

## Hinweise:

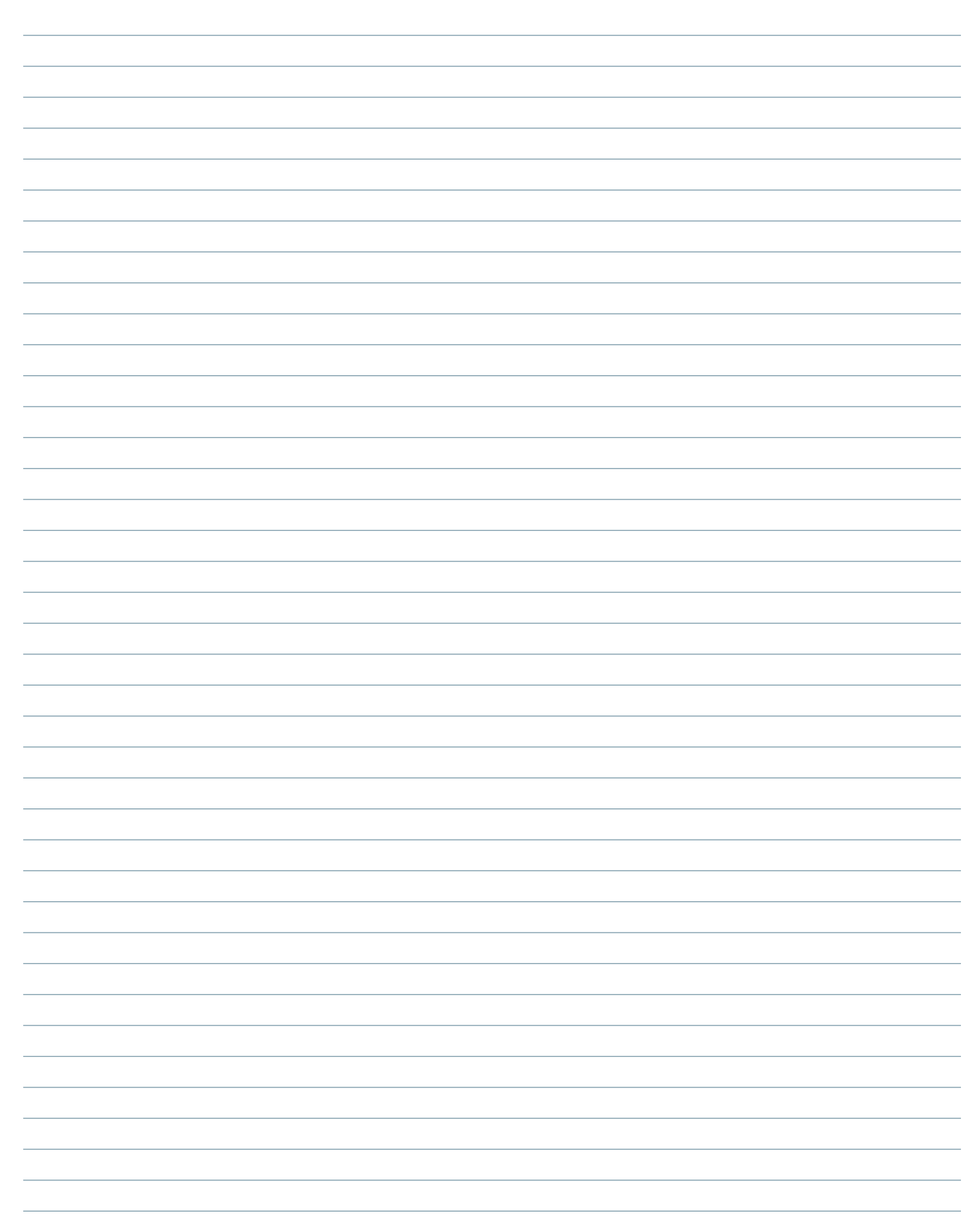

#### Veröffentlicht von Siemens Industry, Inc. 2021

Siemens Industry, Inc. 3617 Parkway Ln. Peachtree Corners. GA 30092

Tel.: +1 (800) 333-7421 (kostenlos in den USA) helpline.sii@siemens.com usa.siemens.com/versicharge Artikel-Nr. SIDS-T40127-00-00DE Konstruktions-Nr. R815082-DEU Gedruckt in den USA Alle Rechte vorbehalten © 2021, Siemens Industry, Inc.

Die in diesem Dokument dargelegten technischen Daten beruhen auf einem tatsächlichen Fall oder auf entwurfgemäßen Parametern. Die technischen Daten sollten daher nicht für eine bestimmte Anwendung herangezogen werden und stellen keine Leistungsgarantie für irgendwelche Projekte dar. Tatsächliche Ergebnisse sind von variablen Bedingungen abhängig. Dementsprechend gibt Siemens keine Zusicherungen, Garantien oder Gewährleistungen hinsichtlich der Richtigkeit, Aktualität oder Vollständigkeit der hierin dargelegten Inhalte. Auf Anfrage stellen wir spezifische technische Daten oder Spezifikationen in Bezug auf die speziellen Anwendungen eines Kunden zur Verfügung. Unser Unternehmen befindet sich in einem ständigen Konstruktions- und Entwicklungsprozess. Aus diesem Grund behalten wir uns das Recht vor, die hierin enthaltenen technischen Daten und Produktspezifikationen jederzeit zu ändern.